## 地域設定 設定リセット

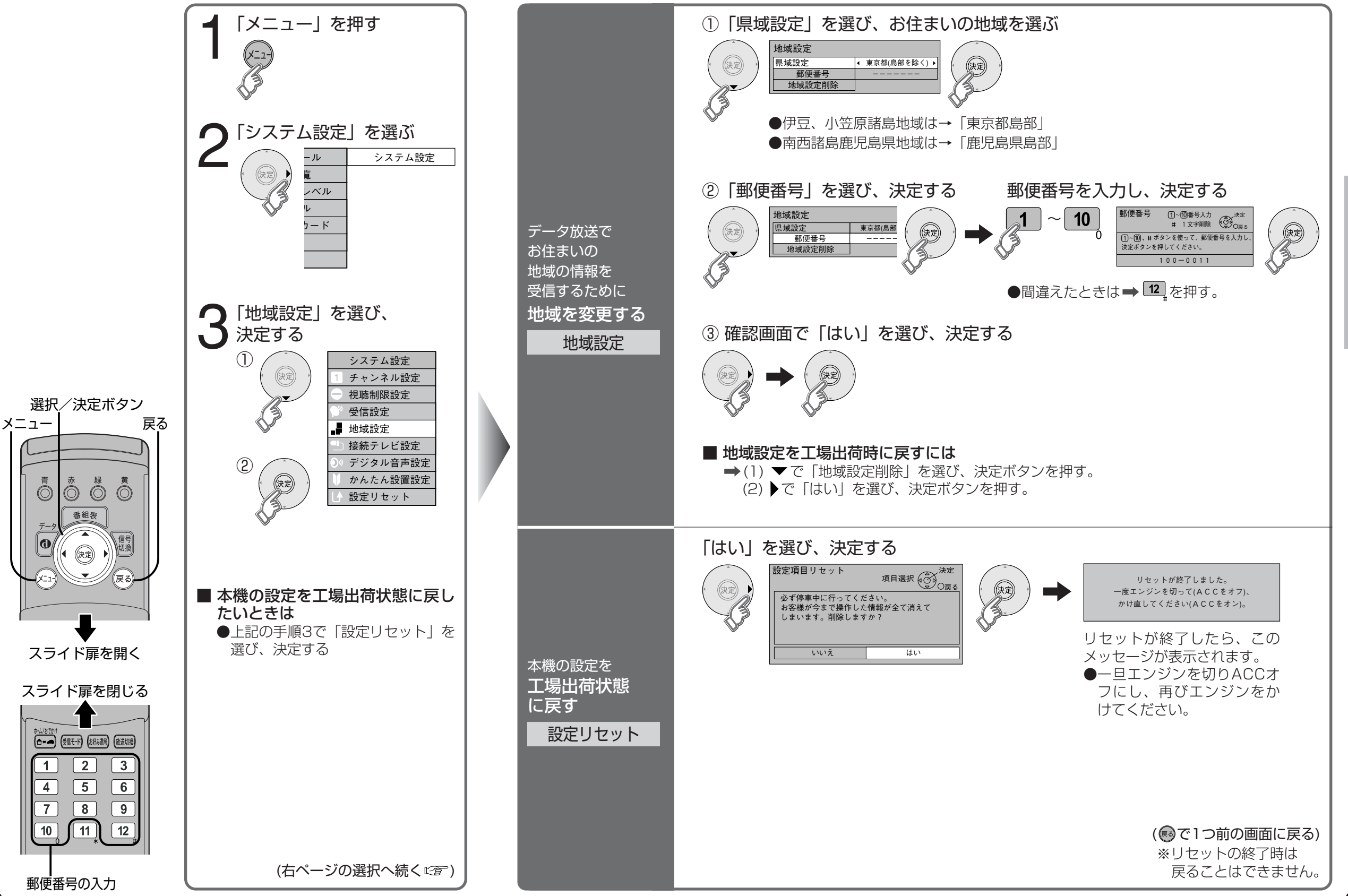

36

設

定